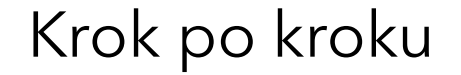

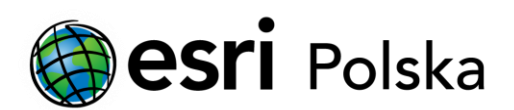

# Instalacja polskiej nakładki językowej do ArcGIS Desktop 10.x

ArcGIS Desktop (ArcMap, ArcScene, ArcGlobe)

# Krok 1 /6

Kliknij w link <u>https://www.esri.pl/pomoc-techniczna/lokalizacja-arcgis-desktop/</u>, aby przejść na stronę z pakietami językowymi ArcGIS Desktop.

Na tej stronie wybierz odpowiednią wersję pakietu językowego zależnie od posiadanej wersji ArcGIS Desktop. Dla programu ArcGIS w wersji 10.1 i niższej pakiet językowy jest dostosowany do konkretnej wersji Service Pack.

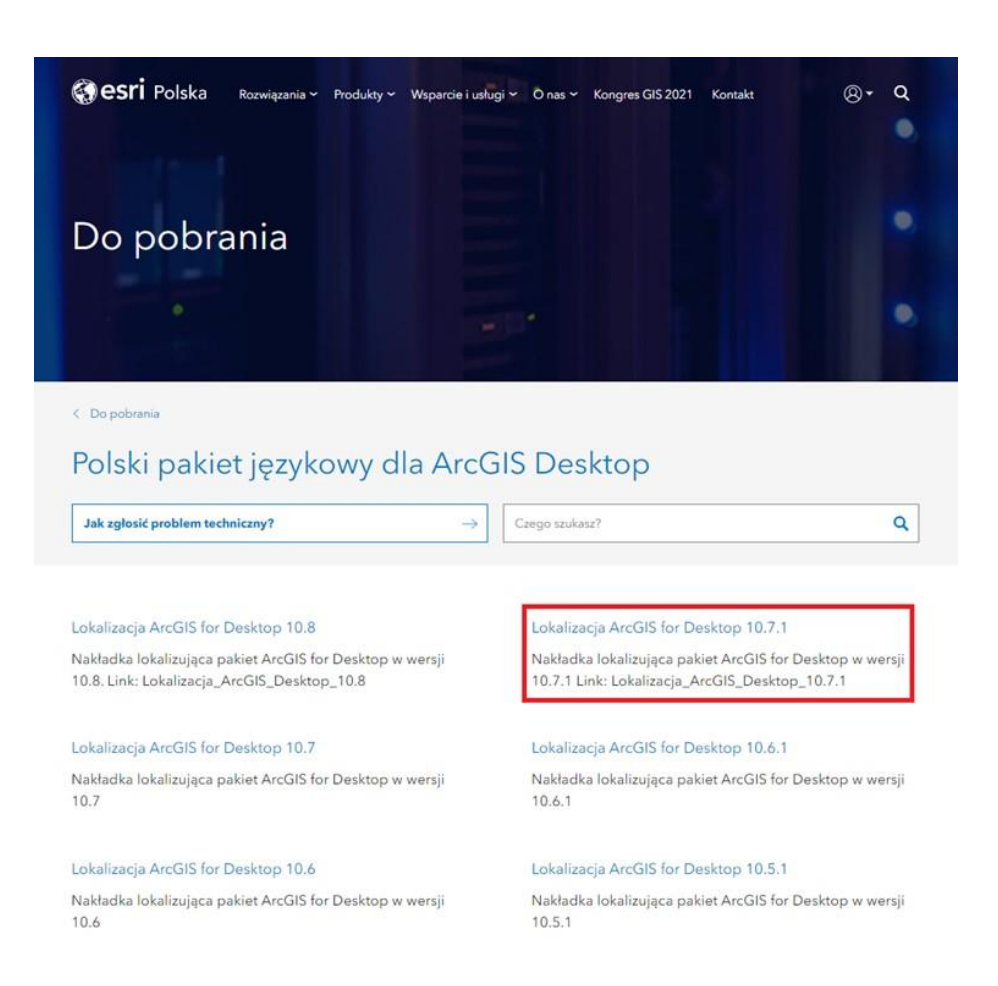

#### Krok 2 /6

W celu rozpoczęcia pobierania należy wybrać nazwę pliku.

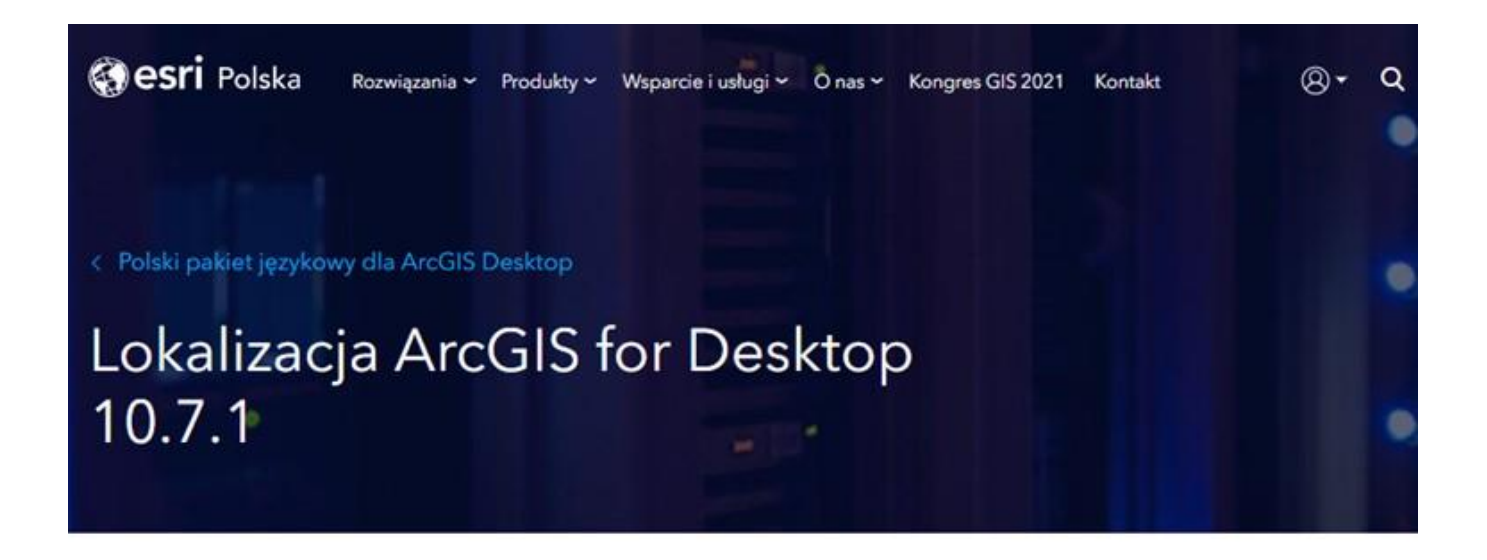

Nakładka lokalizująca pakiet ArcGIS for Desktop w wersji 10.7.1 Link: Lokalizacja\_ArcGIS\_Desktop\_10.7.1

## Krok 3 /6

Po pobraniu pliku instalacyjnego należy go uruchomić. Jeżeli wcześniej była zainstalowana inna wersja pakietu, należy ją w pierwszej kolejności odinstalować.

Prosimy zapoznać się z treścią okna powitalnego instalacji pakietu językowego, a następnie wybrać Dalej.

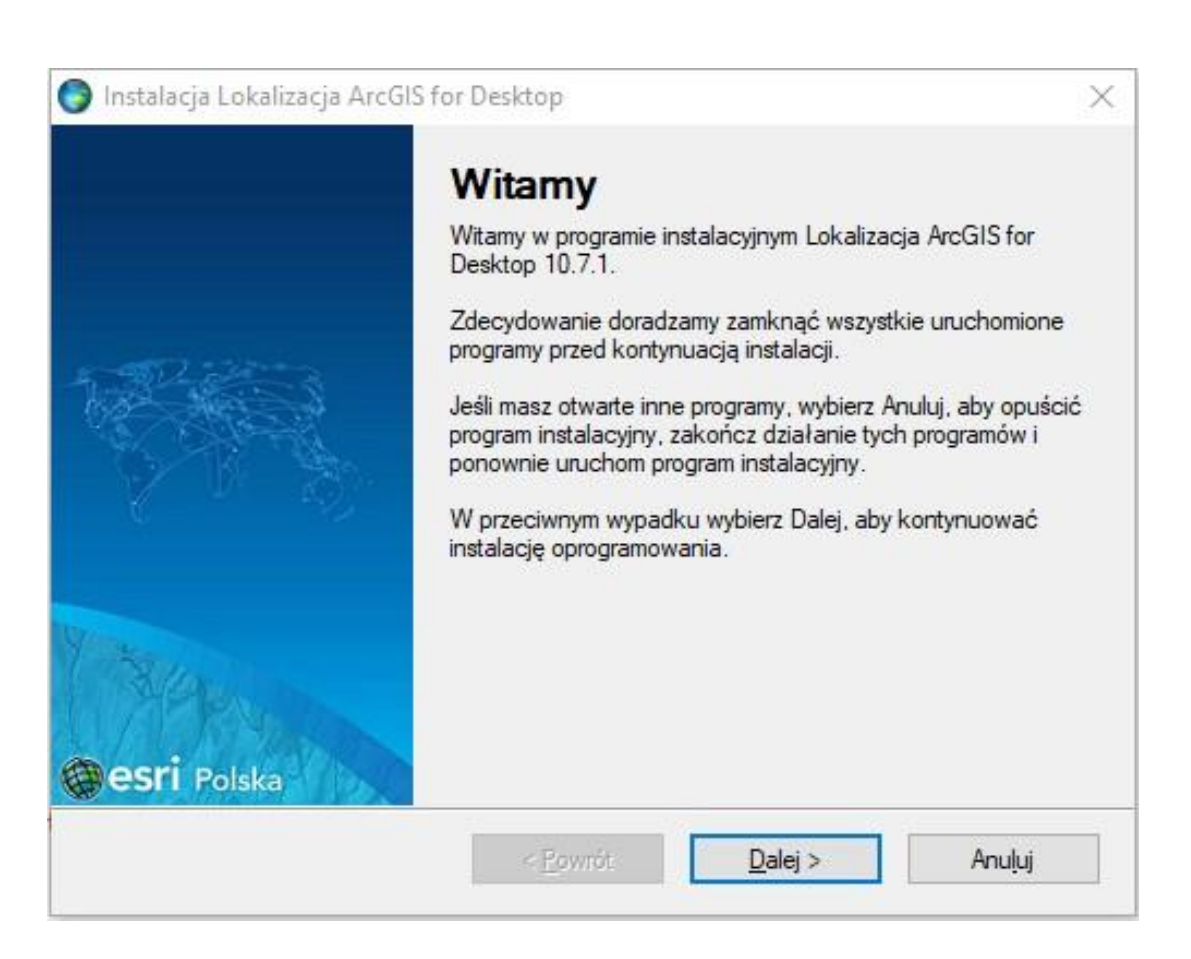

#### Krok 4 /6

Wybierz lokalizację, gdzie ma zostać zainstalowany pakiet językowy. Zalecana jest instalacja do domyślnego katalogu.

| S Instalacja Lokalizacja ArcGIS for Desktop X                                                                                                    | 🜍 Instalacja Lokalizacja ArcGIS for Desktop 🛛 🗙                                                                                   |  |  |
|----------------------------------------------------------------------------------------------------|----------------------------------------------------------------------------------------------------|--|--|
| Folder Docelowy<br>Gdzie chcesz zainstalować Lokalizację ArcGIS for Desktop?                                                                                         | Instalacja Przygotowana<br>Lokalizacjia ArcGIS for Desktop 10.7.1 gotowa do instalacji                                            |  |  |
| Oprogramowanie zostanie zainstalowane w poniższym folderze. Aby podać inną lokalizację, wpisz<br>nową ścieżkę albo naciśnij Zmień, aby wybrać już istniejący folder. | Instalator posiada niezbędne informacje do przeprowadzenia instalacji Lokalizacji ArcGIS for<br>Desktop 10.7.1 na tym komputerze. |  |  |
| Zainstaluj Lokalizację ArcGIS for Desktop w:                                                                                                    | Zostaną użyte następujące ustawienia:                                                                                             |  |  |
| C:\Program Files (x86)\Lokalizacja ArcGIS for Desktop Zmjeń                                                                                                    | Folder docelowy: C:\Program Files (x86)\Lokalizacja ArcGIS for Desktop                                                            |  |  |
|                                                                                                    | Folder skrótów: Lokalizacja ArcGIS for Desktop                                                                                    |  |  |
| Wymagana ilość wolnego miejsca: 531.1 MB                                                                                                    | Prosimy wybrać Dalej, aby dokonać instalacji.                                                                                     |  |  |
| llość wolnego miejsca na wybranym dysku: 373.11 GB                                                                                                    |                                                                                                    |  |  |
|                                                                                                    |                                                                                                    |  |  |
| < Powrót Dalei > Anului                                                                                                    | < Powrót Dalei > Anului                                                                                                    |  |  |
|                                                                                                    |                                                                                                    |  |  |

## Krok 5 /6

W trakcie instalacji pojawi się okno informujące w jaki sposób włączyć / wyłączyć polską nakładkę językową. Należy otworzyć program ArcGIS Administrator, wybrać zakładkę ArcGIS (Nazwa\_komputera), kliknąć opcję Zaawansowane (Advanced) i z rozwijalnej listy wybrać odpowiedni język. Jeśli okno nie pojawi się samoistnie można dokonać opisanych zmian po zakończeniu procesu instalacji.

| ArGIS (Komputer ) | ArcGIS Configuration Information:<br>erations<br>es<br>ArcGIS Configuration Information:<br>DESKTOP<br>Installation Information<br>Product Version: 10.5<br>Product Version: 10.5.0.6491<br>Installed By: x0000X<br>Install Date: 15.11.2017<br>Install Time: 15:27:04<br>Install Time: 15:27:04<br>In | ArcGIS ( komput<br>B) Cosktop<br>Costuport Opera<br>Data Licenses<br>3 | Advanced Configuration Display Language Select a language to use for ArcGIS Desktop and ArcGIS Engine:  polski (Polska) Ucense Expiration Ucense Expiration Show license expiration warning messages. Esri User Experience Improvement Participate in the Esri User Experience Improvement Program. Learn More ArcGIS Online Manage Portal Connections | <pre> vesktop 10.5\ 10.5\Desktop \SetupFil Noaming ta\Local\Temp\  rmation &gt;</pre> |
|-------------------|----------------------------------------------------------------------------------------------------|------------------------------------------------------------------------|----------------------------------------------------------------------------------------------------|---------------------------------------------------------------------------------------|
|                   | Machine IDs 2 Advanced                                                                                                    |                                                                        | Support connecting to local portal with no network                                                                                                    | Advanced                                                                              |

## Krok 6 /6

Po udanej instalacji pojawi się komunikat informujący o zakończeniu instalacji. Teraz można już uruchomić oprogramowanie z polskim pakietem językowym.

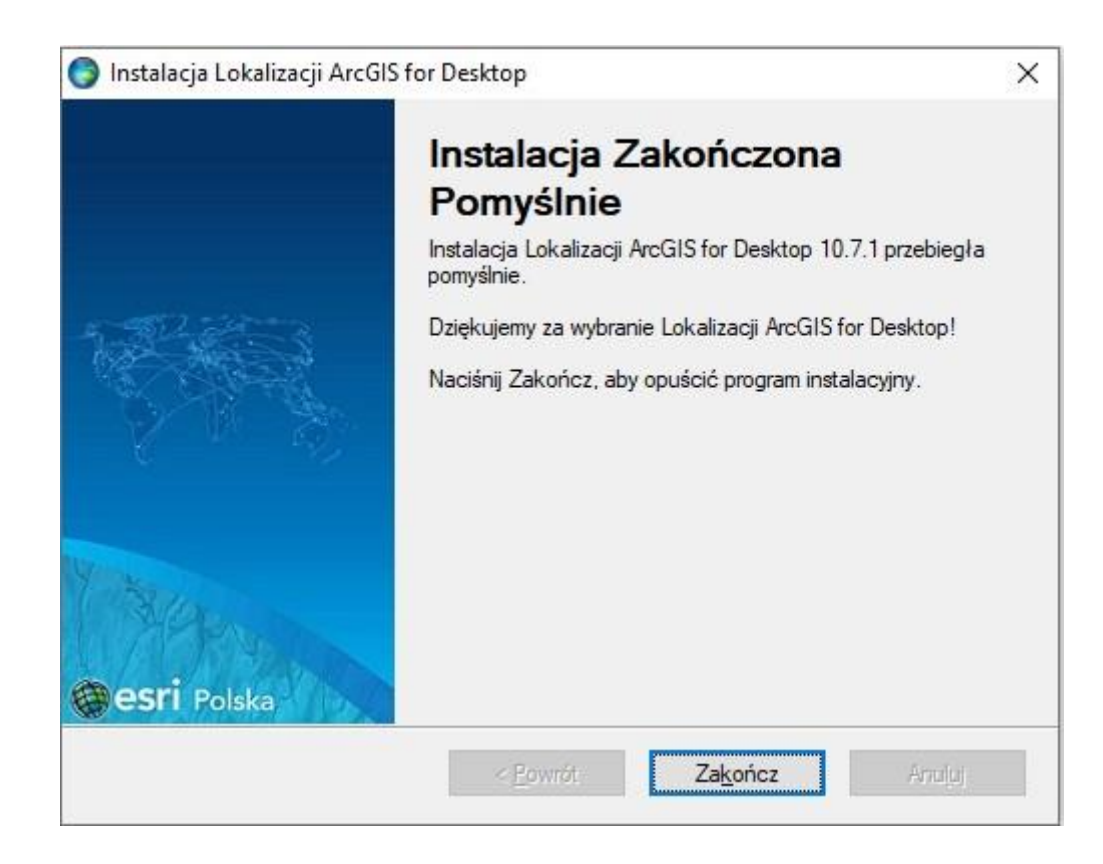